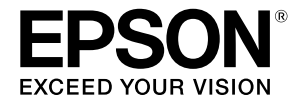

## SC-P9500 Series SC-P7500 Series

# Guide rapide

Ce manuel donne un aperçu des procédures d'utilisation importantes de cette imprimante. Consultez le Guide d'utilisation (Manuel en ligne) pour plus d'informations sur l'utilisation de l'imprimante.

| Se préparer à imprimer2                                                                           |
|---------------------------------------------------------------------------------------------------|
| Réglage du support n'est pas disponible dans le<br>pilote d'impression ou le panneau de contrôle4 |
| Remplacement des consommables6                                                                    |
| Nettoyage de la tête d'impression et autour du couvercle7                                         |
| Éjection du papier dans le panier8                                                                |
| Accessoires optionnels9                                                                           |
| Introduction au logiciel10                                                                        |
| Liste des menus12                                                                                 |
| Accès aux manuels en ligne16                                                                      |

# Se préparer à imprimer

Ces pages expliquent comment préparer l'imprimante en vue de l'impression.

Suivez scrupuleusement ces étapes afin d'obtenir la qualité d'impression optimale.

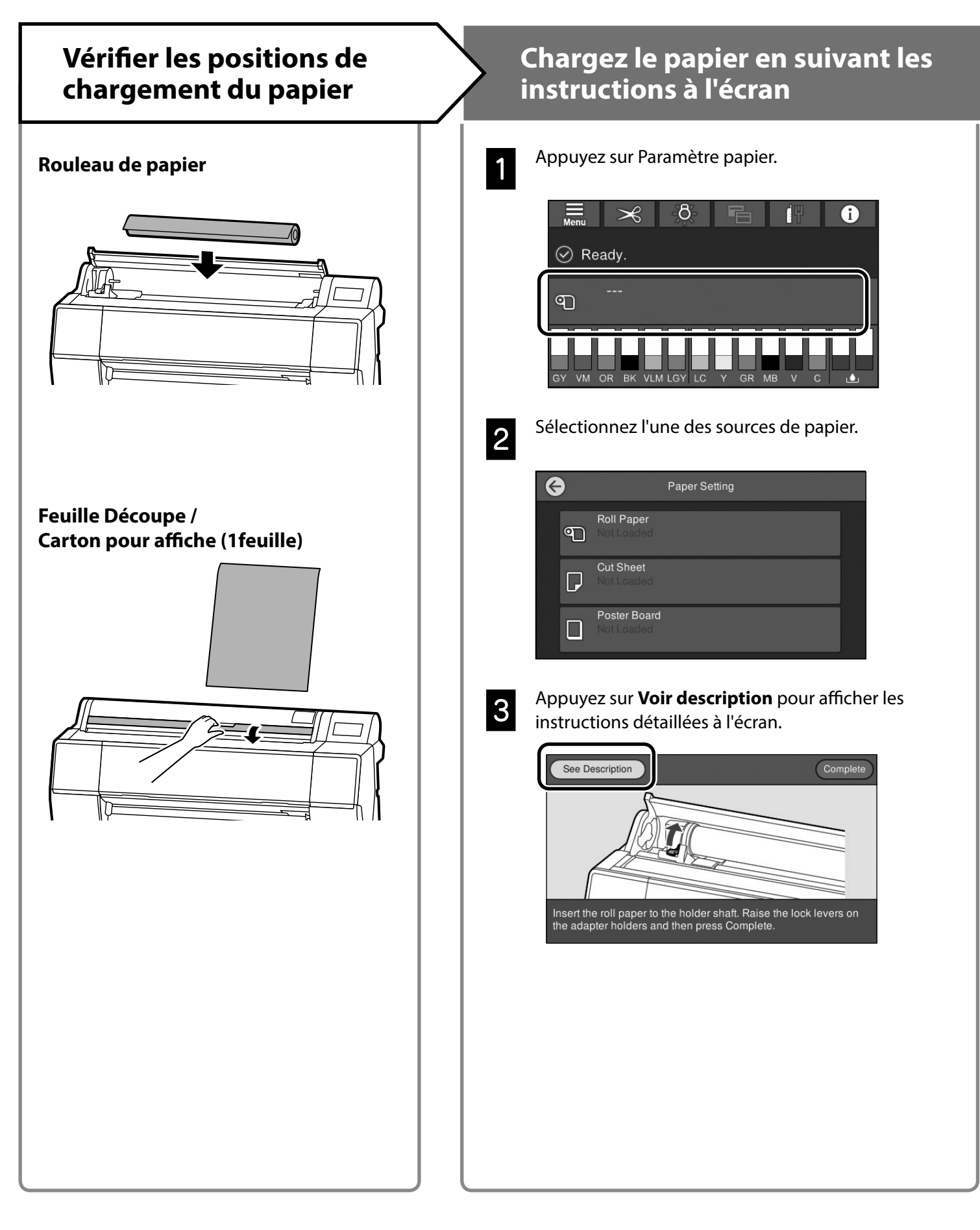

# Réglez le type de papier et la taille du papier

Les éléments de réglage varient selon le papier.

Si vous choisissez un type ou une taille de papier qui ne correspond pas au papier chargé, l'impression va présenter des plis, des tâches d'encre ou des bandes.

Vous pouvez également effectuer des réglages papier avancés si nécessaire.

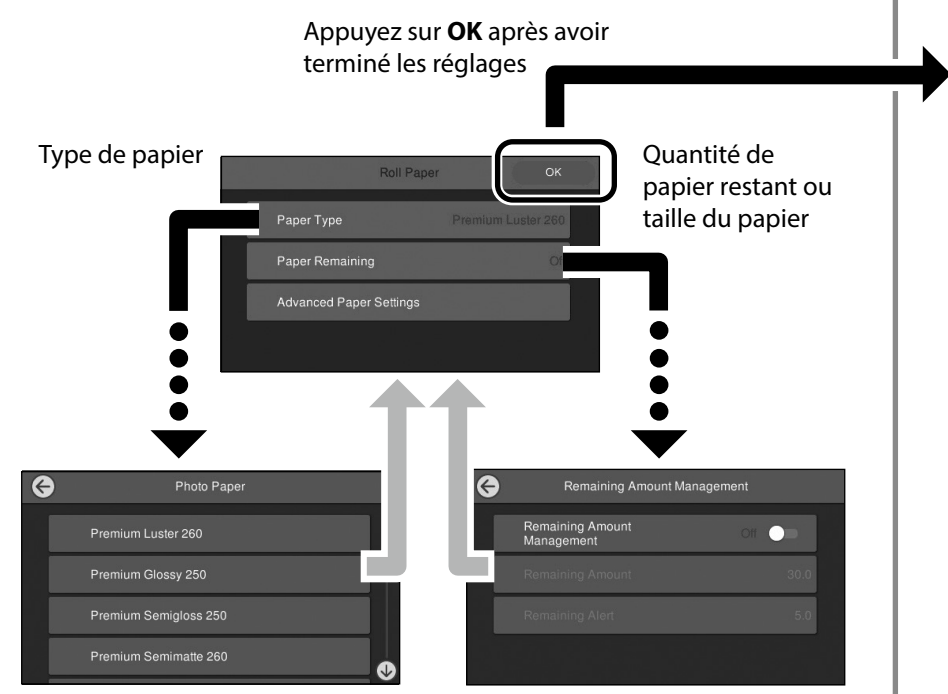

Le chargement du papier démarre en l'absence d'utilisation de l'écran pendant 90 secondes.

Pour le papier spécial Epson, réglez Type de papier conformément à la description figurant sur l'emballage du papier.

Si le réglage du support que vous souhaitez utiliser pour l'impression n'est pas disponible dans le pilote d'impression ou sur le panneau de contrôle, reportez-vous à la page suivante pour effectuer les réglages du support. Si vous imprimez sans effectuer les réglages du support, des problèmes tels que des plis, des rayures ou des bandes peuvent survenir.

"Réglage du support n'est pas disponible dans le pilote d'impression ou le panneau de contrôle" en page 4

## Imprimer

Lorsque **Prêt.** s'affiche, vous pouvez commencer à imprimer.

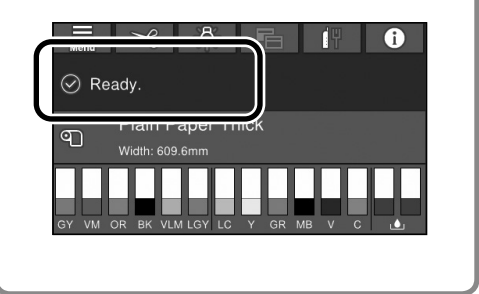

# Réglage du support n'est pas disponible dans le pilote d'impression ou le panneau de contrôle

Vous pouvez utiliser l'une des méthodes suivantes pour ajouter les réglages du support.

- Utilisation de l'outil Ajouter Réglage du support
- Effectuer des réglages papier personnalisés

## Utilisation de l'outil Ajouter Réglage du support

Vous pouvez ajouter un Réglage du support via Internet. Réglage du support est chargé dans le pilote d'impression ou dans l'imprimante elle-même.

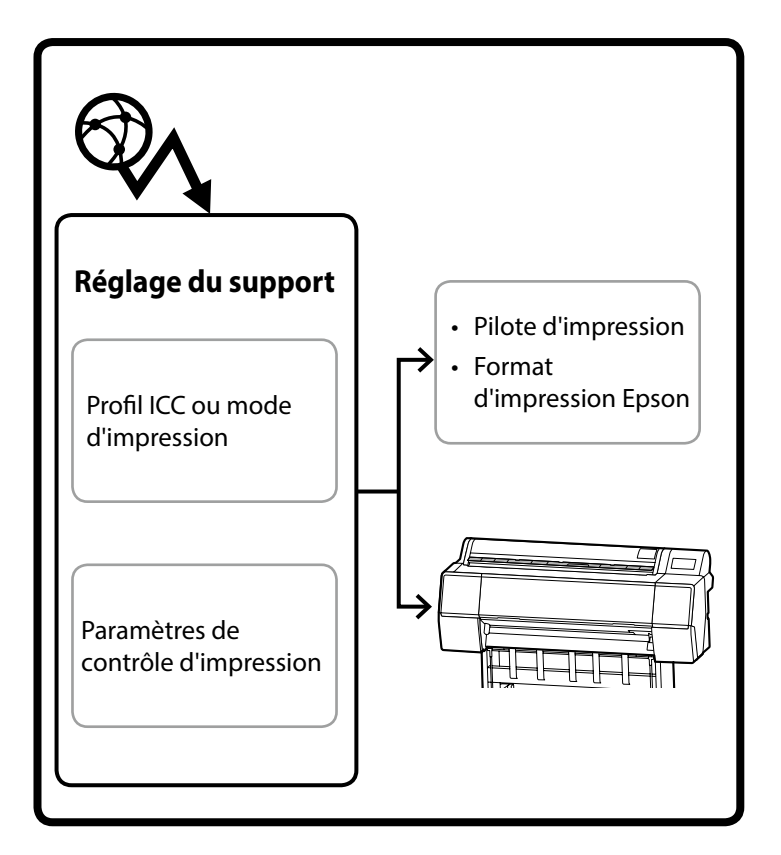

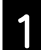

Utilisez l'une des méthodes suivantes pour ouvrir l'écran Ajouter Réglage du support.

#### Epson Edge Dashboard

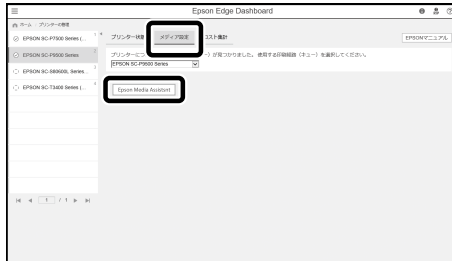

#### Pilote d'impression (Windows)

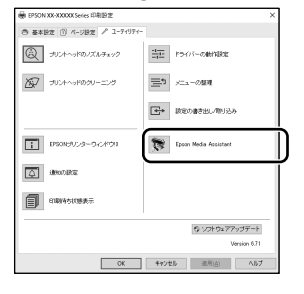

Téléchargez le dernier pilote d'impression à partir du site Web d'Epson.

#### Pilote d'impression (Mac)

Consultez le Guide d'utilisation pour apprendre comment afficher l'écran Ajouter.

Affiche une liste des informations de papier que vous pouvez ajouter.

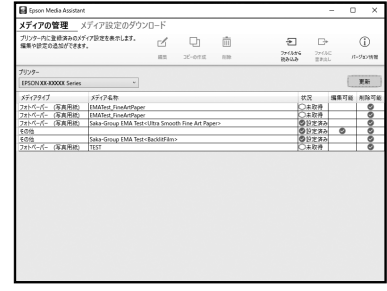

Si le Réglage du support souhaité n'est pas disponible, vous pouvez effectuer des réglages papier personnalisés en utilisant cet outil. Pour plus d'informations sur les réglages papier personnalisés, consultez Guide d'utilisation (manuels en ligne).

2

#### Ajoutez le Réglage du support.

Sélectionnez le papier souhaité, puis cliquez sur **Télécharger et enregistrer**.

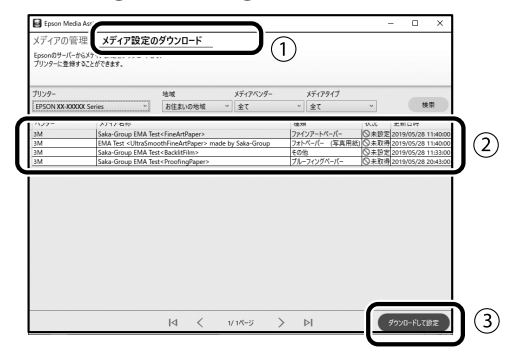

Sélectionnez le papier sur lequel vous souhaitez imprimer dans Type de papier pour le pilote d'impression ou dans Format d'impression Epson. **Pilote d'impression (Windows)** 

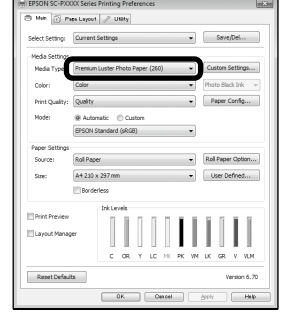

#### Pilote d'impression (Mac)

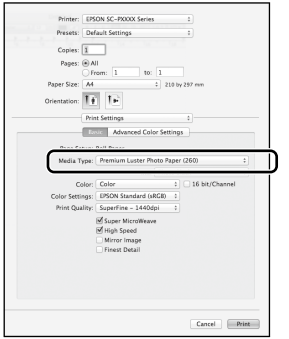

#### Format d'impression Epson

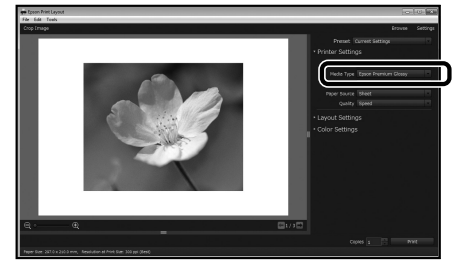

## Effectuer des réglages papier personnalisés

| Sélectionnez <b>Réglages généraux - Param imp</b> |  |
|---------------------------------------------------|--|
| - Réglage papier personnalisé sur le panneau de   |  |
| contrôle.                                         |  |

| 6 | Printer Settings                        |  |
|---|-----------------------------------------|--|
|   | Paper Source Settings                   |  |
|   | Custom Paper Setting                    |  |
|   | Auto Cleaning                           |  |
|   | Print Nozzle Check Pattern during Print |  |

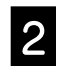

1

Sélectionnez le numéro de papier (1 à 30) sous lequel vous souhaitez enregistrer les réglages.

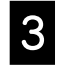

Réglez les informations du papier.

Assurez-vous d'avoir réglé les paramètres suivants.

- Changer papier de référence
- Epaisseur du papier
- Diamètre du rouleau (rouleau de papier seulement)
- Décalage d'alimentation papier

Pour plus d'informations sur les autres réglages, consultez Guide d'utilisation (manuels en ligne).

## Remplacement des consommables

Un message s'affiche sur le panneau de contrôle lorsqu'il est temps de remplacer les consommables. Suivez les instructions à l'écran pour remplacer les accessoires. Touchez **Voir description** sur le panneau de contrôle pour vérifier la procédure.

#### Emplacement des pièces de remplacement

#### Cartouches d'encre et découpe

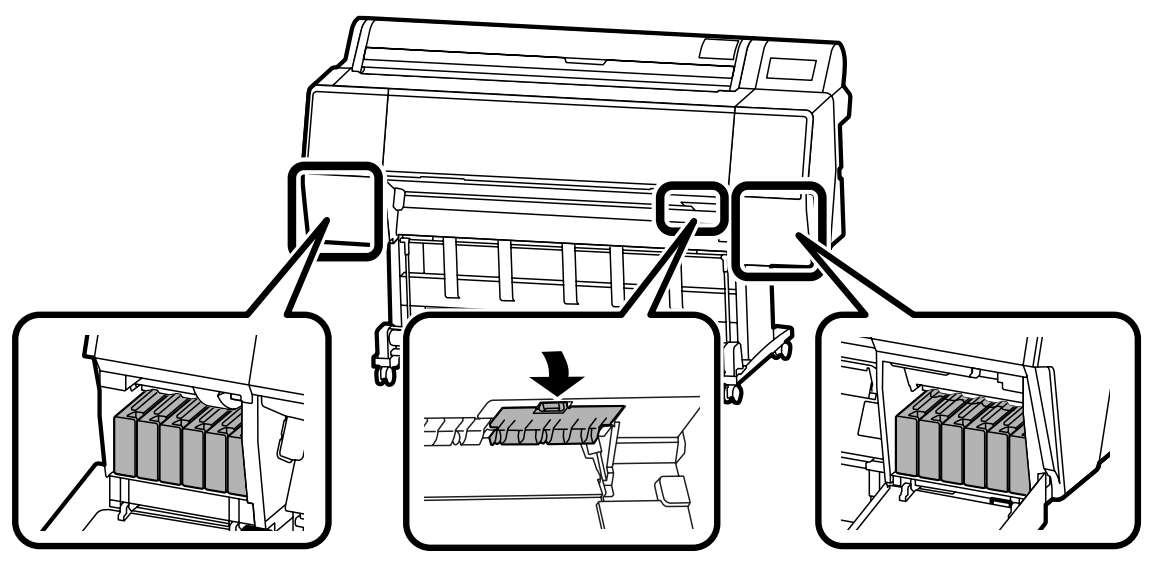

#### **Boîtier d'entretien**

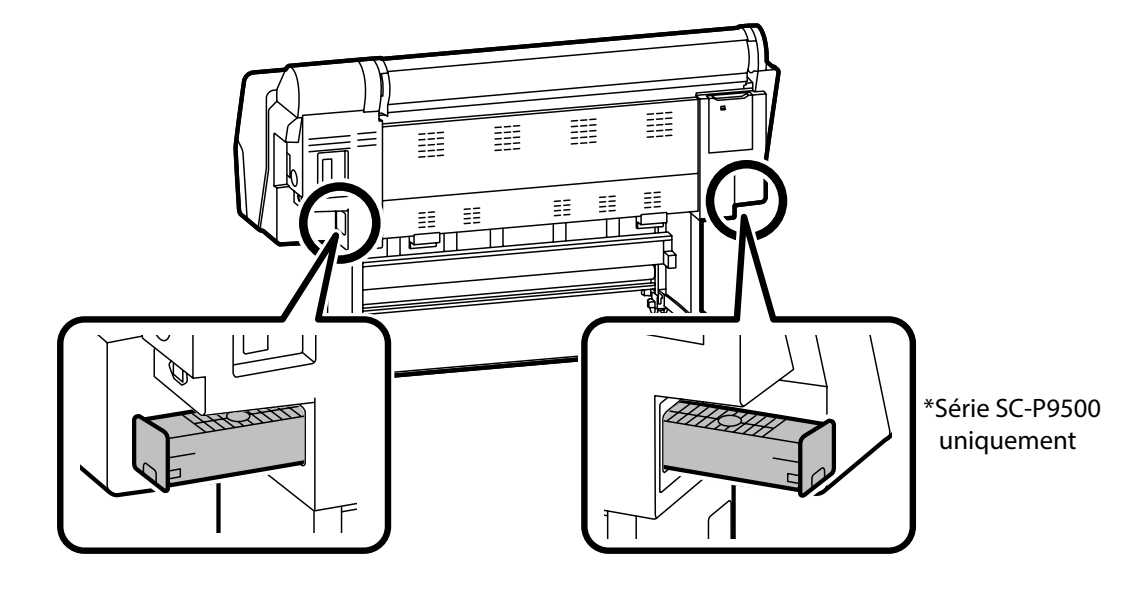

## Nettoyage de la tête d'impression et autour du couvercle

Si la tête d'impression est bouchée et qu'elle ne peut pas être nettoyée automatiquement, essayez de nettoyer la tête d'impression et la zone autour du couvercle.

#### Essuyer la tête d'impression

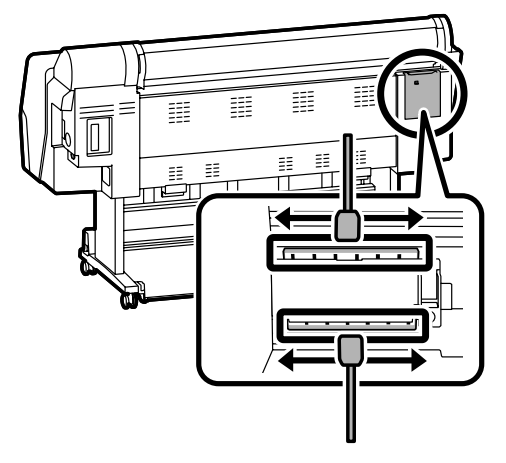

#### Essuyer la zone autour du couvercle

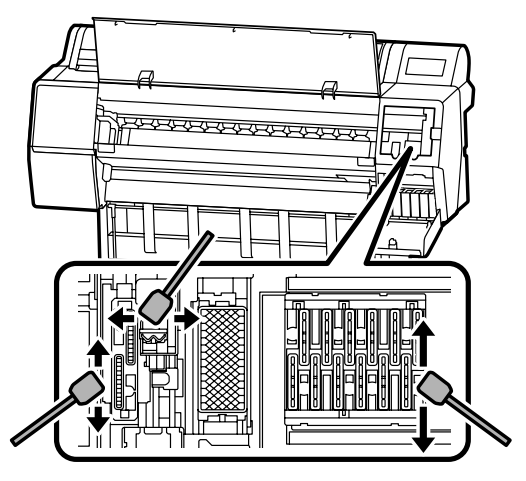

Voir les vidéos suivantes pour vérifier les méthodes de nettoyage.

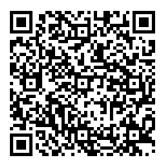

http://www.epson-biz.com/?prd=sc-p9500\_scp7500&inf=playlist

#### Accès à la tête d'impression

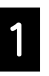

Touchez Entretien - Nettoyage des pièces d'entretien - Essuyer la tête d'impression sur le panneau de contrôle.

La tête d'impression se met en position de nettoyage.

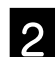

Retirez le couvercle d'entretien (à l'arrière).

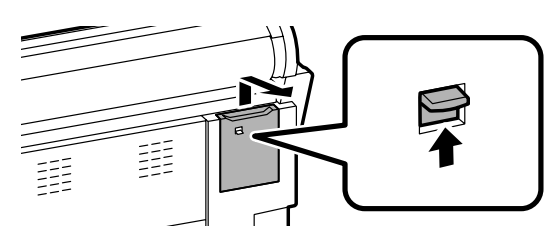

Suivez les instructions affichées sur l'écran pour effectuer le nettoyage.

#### Accès à la zone autour du couvercle

1

nettoyage.

Touchez Entretien - Nettoyage des pièces d'entretien - Essuyer la zone autour du couvercle sur le panneau de contrôle. La tête d'impression se met en position de

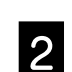

Ouvrez le couvercle de l'encre (à droite), puis retirez le couvercle d'entretien (à l'avant).

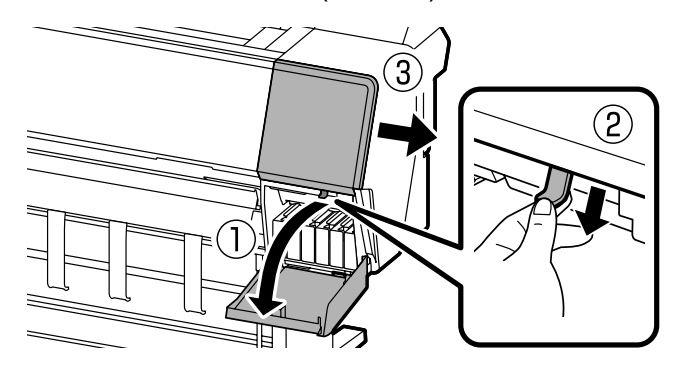

Suivez les instructions affichées sur l'écran pour effectuer le nettoyage.

# Éjection du papier dans le panier

Vous pouvez utiliser le panier pour éjecter le papier en douceur et éviter que les impressions ne se salissent ou ne se froissent.

#### !

Éjectez les feuilles dans le panier une par une. Si vous laissez plusieurs feuilles s'empiler dans le panier, elles risquent de ne pas être éjectées correctement.

#### Éjection à l'avant de l'imprimante

Il est difficile d'endommager la surface imprimée car le papier est éjecté avec la surface imprimée vers le haut.

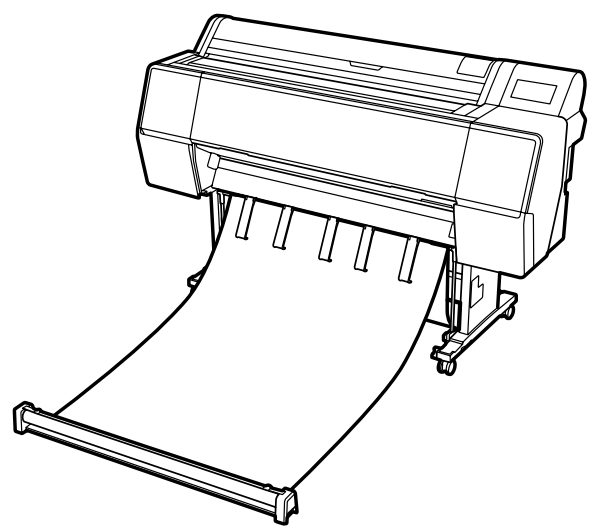

#### Éjection à l'arrière de l'imprimante

Permet d'éjecter le papier dans un petit espace. Consultez le Guide d'utilisation (Manuel en ligne) pour plus d'informations sur l'installation du panier.

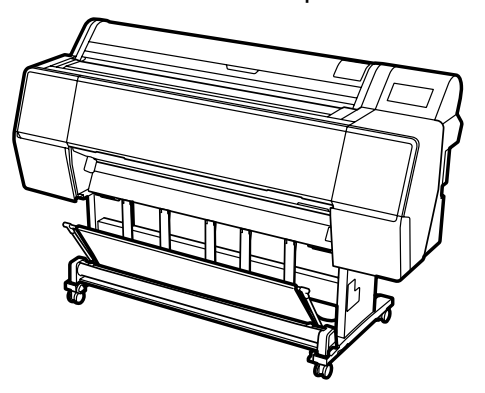

#### Installation à l'avant

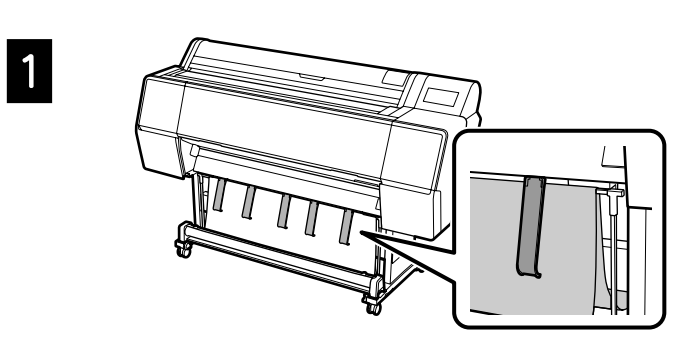

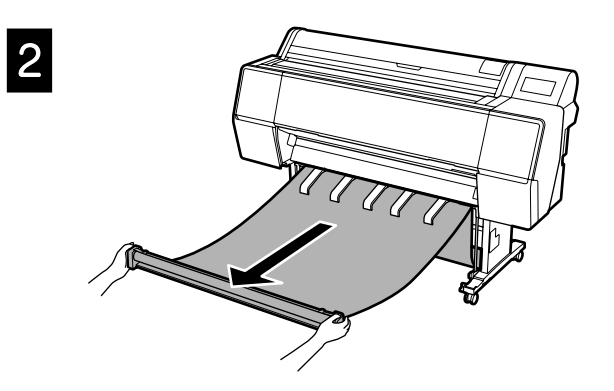

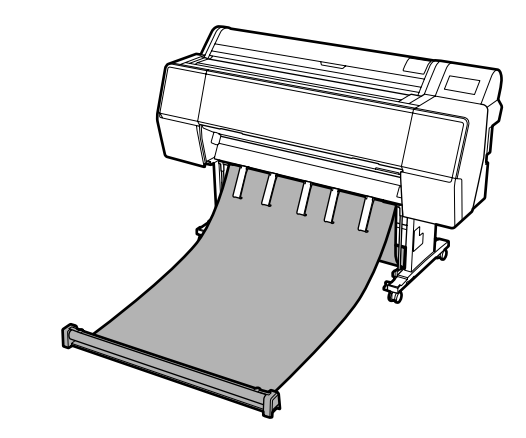

## 2

3

Il se peut que vous ne n'arriviez pas à éjecter correctement les feuilles si l'impression est effectuée lorsque le tissu est trop tendu ou placé sur le sol.

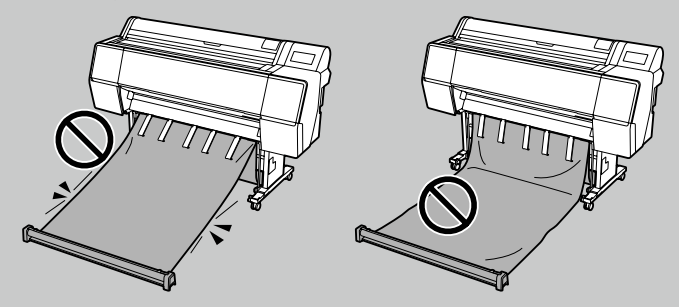

## **Accessoires optionnels**

Ce qui suit décrit les accessoires optionnels disponibles pour cette imprimante. Reportez-vous au manuel fourni avec chaque accessoire optionnel pour plus d'informations sur leur installation.

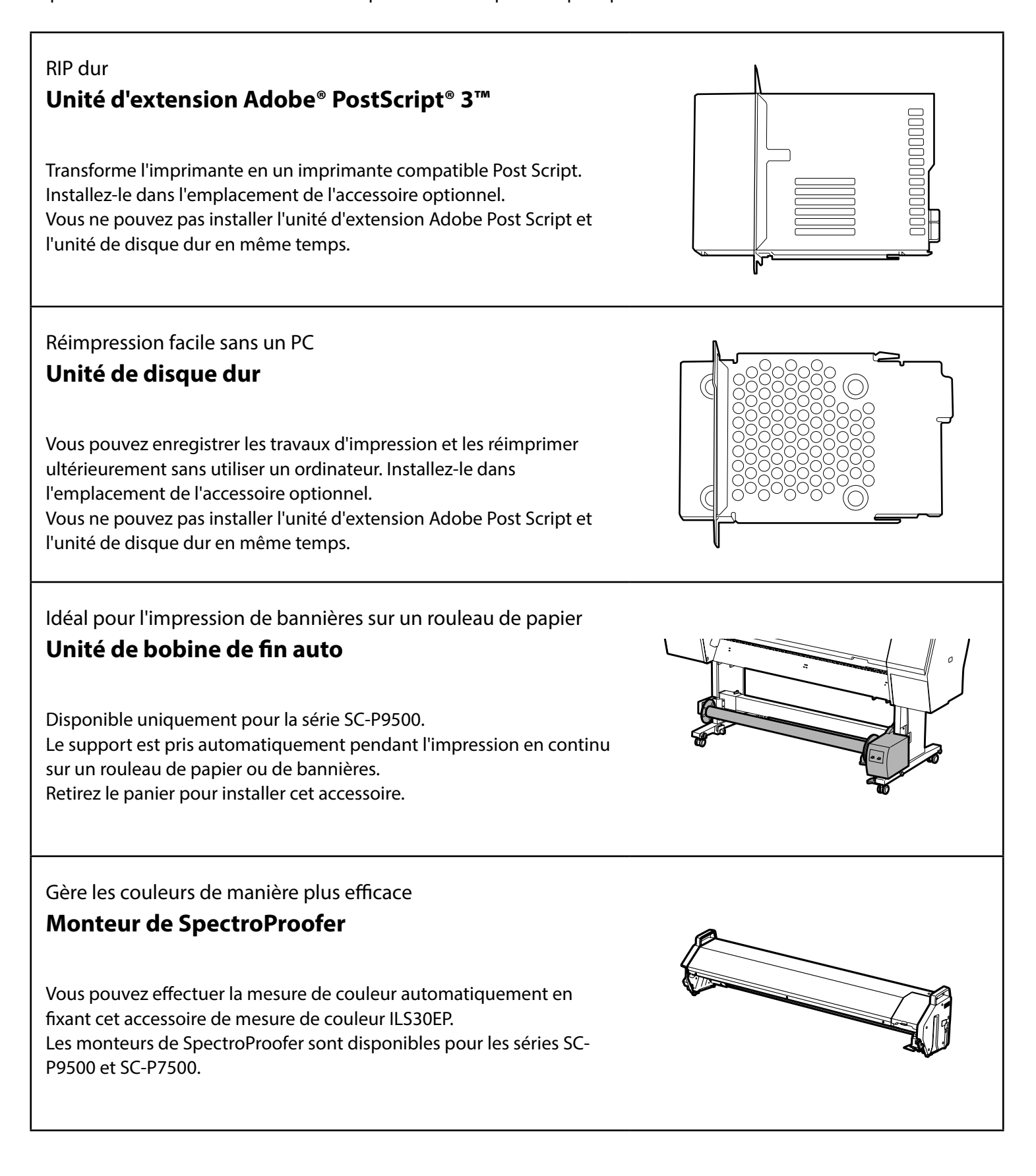

# Introduction au logiciel

## Logiciel d'impression

**Pilote d'impression** Utilisez ce logiciel pour imprimer les données envoyées d'un ordinateur à une imprimante.

Imprimez à partir de n'importe quelle application

Imprimez des données retouchées de haute qualité sous forme d'images

#### **Epson Print Layout**

C'est un logiciel plug-in compatible avec les logiciels tels que Adobe<sup>®</sup> Photoshop<sup>®</sup> ou Adobe<sup>®</sup> Lightroom<sup>®</sup>. Vous pouvez effectuer des impressions de haute qualité sans utiliser un nouveau logiciel compliqué.

#### Impression grand format facile à partir de Microsoft<sup>®</sup> Office Epson Print Plug-in for Office

C'est un logiciel plug-in compatible avec Microsoft<sup>®</sup> Word, Excel<sup>®</sup>, et PowerPoint<sup>®</sup>. Vous pouvez créer des posters et des bannières en quelques opérations simples à partir des applications Microsoft<sup>®</sup> Office.

#### Logiciel RIP d'origine Epson Epson Edge Print (optionnel)

C'est un logiciel d'origine Epson qui vous permet d'optimiser les performances de la tête d'impression et de l'encre. Il a été optimisé pour une utilisation en production de masse.

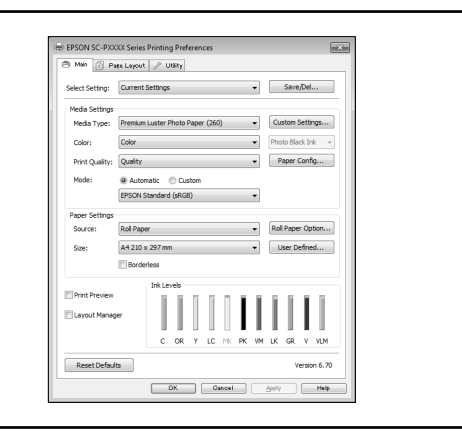

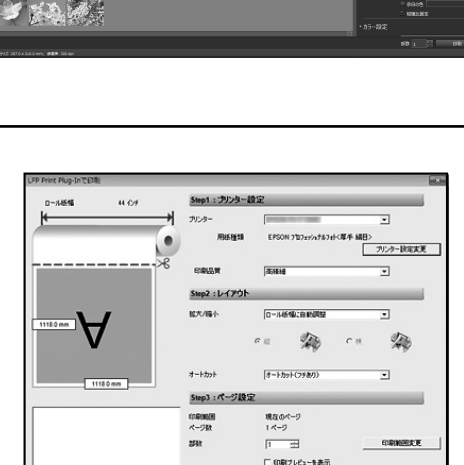

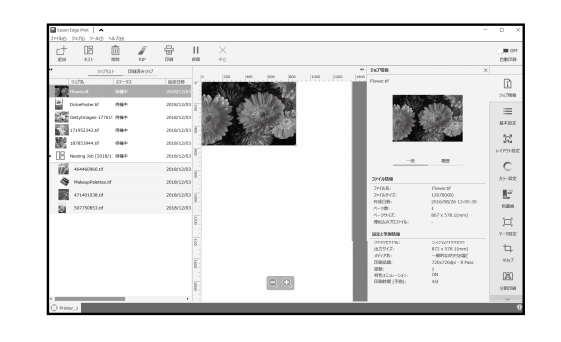

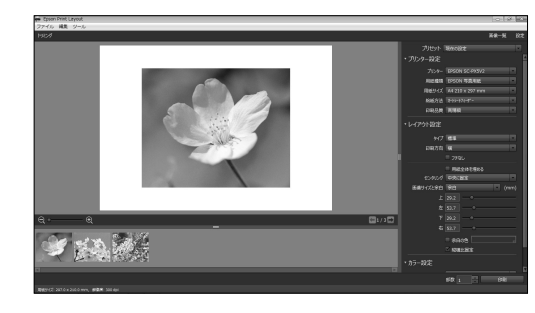

## Logiciel utilitaire

| Lifectuez une grande vanete de reglages sur un reseau                                                                                                    |                                                                                                    |
|----------------------------------------------------------------------------------------------------|----------------------------------------------------------------------------------------------------|
| Web Config                                                                                                    | Num  0.11/1/2  0.12/2/2010/01/2  0.0000/02/2010/01  0.0000/02/2010/01  0.0000/02/2010/01  0.0000/02/2010/01  0.0000/02/2010/01  0.0000/02/2010/01  0.0000/02/2010/01  0.0000/02/2010/01  0.0000/02/2010/01  0.0000/02/2010/01  0.0000/02/2010/01  0.0000/02/2010/01  0.0000/02/2010/01  0.0000/02/2010/01  0.0000/02/2010/01  0.0000/02/2010/01  0.0000/02/2010/01  0.0000/02/2010/01  0.0000/02/2010/01  0.0000/02/2010/01  0.0000/02/2010/01  0.0000/02/2010/01  0.0000/02/2010/01  0.0000/02/2010/01  0.0000/02/2010/01  0.0000/02/2010/01  0.0000/02/2010/01  0.0000/02/2010/01  0.0000/02/2010/01  0.0000/02/2010/01  0.0000/02/2010/01  0.0000/02/2010/01  0.0000/02/2010/01  0.0000/02/2010/01  0.0000/02/2010/02/2010/01  0.0000/02/2010/01  0.0000/02/2010/02/2010/02/ |
| Ce logiciel vous permet de vérifier et de modifier les réglages de<br>l'imprimante en utilisant un navigateur Web. Avant de pouvoir utiliser<br>Web Config, vous devez définir une adresse IP pour l'imprimante. |                                                                                                    |
|                                                                                                    |                                                                                                    |
| Logiciel de gestion d'imprimante                                                                                                    | E Enron Edge Deshtoard @                                                                                                    |
| Logiciel de gestion d'imprimante<br><b>Epson Edge Dashboard</b>                                                                                                    | Expon  Edge Deshloard  Ø    n + -                                                                                                    |

## Liste des menus

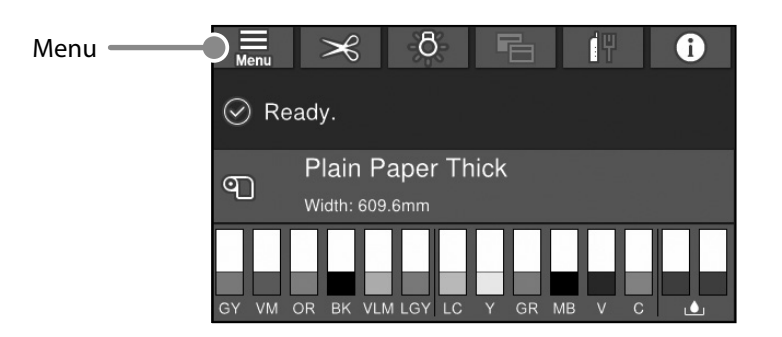

#### Paramètre papier

| Niveau 1          | Niveau 2                                 | Niveau 3                              |
|-------------------|------------------------------------------|---------------------------------------|
|                   | Retirer                                  |                                       |
|                   | Alimenter/couper papier                  |                                       |
|                   | Préparer à prendre                       |                                       |
|                   |                                          | Aiustements de l'alimentation papier  |
|                   | Ajustements d'impression                 | Alignement de la tête                 |
|                   |                                          | Confirmer profil ICC                  |
|                   |                                          | Confirmer densité des couleurs        |
|                   |                                          | Epaisseur du papier                   |
|                   |                                          | Espace plateau                        |
|                   |                                          | Marge supérieure                      |
|                   |                                          | Marge inférieure                      |
|                   |                                          | Marge entre les pages                 |
|                   |                                          | Aspiration papier                     |
|                   |                                          | Tension arrière                       |
| Rouleau de papier | Parametres papier avances                | Durée de séchage                      |
|                   |                                          | Vérif Format Papier                   |
|                   |                                          | Coupe automatique                     |
|                   |                                          | Réduction du biais                    |
|                   |                                          | Diamètre du noyau du rouleau          |
|                   |                                          | Ajustement avance latérale            |
|                   |                                          | Rouleau d'éjection papier             |
|                   |                                          | Décalage d'alimentation papier        |
|                   |                                          | Rest param défaut                     |
|                   | Gestion quantité restante                | Gestion quantité restante             |
|                   |                                          | Quantité restante                     |
|                   |                                          | Alerte restante                       |
|                   | Changer le type de papier                |                                       |
|                   | Changer type de papier/largeur du papier | Type de papier                        |
|                   |                                          | Largeur du papier                     |
|                   | Retirer                                  |                                       |
|                   | Aiustone ente d'inconscient              | Ajustements de l'alimentation papier  |
|                   | Ajustements a impression                 | Alignement de la tête                 |
|                   |                                          | Confirmer profil ICC                  |
|                   |                                          | Confirmer facteur de service multiple |
|                   |                                          | Epaisseur du papier                   |
|                   |                                          | Espace plateau                        |
| Fouille Découpo   |                                          | Aspiration papier                     |
| l'edite Decoupe   | Paramètres papier avancés                | Durée de séchage                      |
|                   |                                          | Vérif Format Papier                   |
|                   |                                          | Réduction du biais                    |
|                   |                                          | Rouleau d'éjection papier             |
|                   |                                          | Décalage d'alimentation papier        |
|                   |                                          | Rest param défaut                     |
|                   | Changer type de papier/largeur du papier | Type de papier                        |
|                   |                                          | Taille du papier                      |

| Niveau 1 | Niveau 2                                 | Niveau 3                                          |
|----------|------------------------------------------|---------------------------------------------------|
|          | Retirer                                  |                                                   |
|          | Aiustoments d'impression                 | Ajustements de l'alimentation papier              |
|          | Ajustements a impression                 | Alignement de la tête                             |
|          |                                          | Confirmer profil ICC                              |
|          |                                          | Confirmer facteur de service multiple             |
|          |                                          | Epaisseur du papier                               |
|          |                                          | Aspiration du papier lors du chargement du papier |
| Carton   | Paramètros papier avansés                | Aspiration papier                                 |
|          | Parametres papier avances                | Durée de séchage                                  |
|          |                                          | Vérif Format Papier                               |
|          |                                          | Réduction du biais                                |
|          |                                          | Décalage d'alimentation papier                    |
|          |                                          | Rest param défaut                                 |
|          | Changer type de papier/largeur du papier | Type de papier                                    |
|          | Changer type de papier/largedi du papier | Largeur du papier                                 |

#### Réglages généraux

| Niveau 1               | Niveau 2                                         |
|------------------------|--------------------------------------------------|
|                        | Luminosité LCD                                   |
|                        | Sons                                             |
|                        | Lumière intérieure                               |
|                        | Avis de voyant d'alerte                          |
|                        | Minut. veille                                    |
|                        | Temporisation arrêt                              |
| Param de base          | Démarrage verrouillage disjoncteur               |
|                        | Régl. Date/Heure                                 |
|                        | Langue/Language                                  |
|                        | Personnalisation de l'écran                      |
|                        | Expiration opération                             |
|                        | Clavier                                          |
|                        | Unité de longueur                                |
|                        | Écran par défaut (Job/Status)                    |
|                        | Réglages source papier                           |
|                        | Réglage papier personnalisé                      |
| Param imprim           | Nettoyage automatique                            |
|                        | Langue impr                                      |
|                        | Menu PS3                                         |
|                        | Impression motif de vérification de buse pendant |
|                        | l'impression                                     |
|                        | Enregistrer la file d'attente                    |
|                        | PC Connexion via USB                             |
|                        | Régl expir I/F USB                               |
|                        | Config LAN filaire                               |
| Paramètros résolu      | État réseau                                      |
| Parametres reseau      | Vérification de la connexion au réseau           |
|                        | Avancé                                           |
|                        | Param. de sécurité                               |
| Administration système | Formatage disque dur                             |
|                        | Rest param défaut                                |

#### État consommables

Permet de vérifier les numéros de produit des cartouches d'encre et du boîtier d'entretien.

#### Entretien

| Niveau 1                               |  |
|----------------------------------------|--|
| Tête d'impr Vérification des buses     |  |
| Nettoyage tête d'impr.                 |  |
| Nettoyage auto                         |  |
| Retirer le papier                      |  |
| Remplacer l'encre                      |  |
| Remplacer le Boîtier de maintenance.   |  |
| Remplacer massicot                     |  |
| Ajuster position de découpe            |  |
| Réglage SpectroProofer                 |  |
| Nettoyage des pièces d'entretien       |  |
| Préparation pour rangement / transport |  |
| Déchargement/Chargement d'encre        |  |

#### Langue

Sélectionnez la langue utilisée sur le panneau de contrôle.

#### Statut

| Niveau 1       |                                                       |  |
|----------------|-------------------------------------------------------|--|
|                | Impr.feui.d'état                                      |  |
|                | Version du firmware                                   |  |
|                | Unité de disque dur                                   |  |
|                | Unité d'extension Adobe PS3                           |  |
| SpectroProofer |                                                       |  |
|                | Unité de bobine de fin auto                           |  |
|                | Valeur de l'écart de cylindre pour le dernier travail |  |
| d'impression   |                                                       |  |
|                | Réseau                                                |  |
|                |                                                       |  |

ΜΕΜΟ

## Copyrights et marques

Aucune partie de ce manuel ne peut être reproduite, stockée dans un système documentaire ou transmise sous quelque forme ou de quelque manière que ce soit, électronique, mécanique, par photocopie, enregistrement ou autre, sans l'accord préalable écrit de Seiko Epson Corporation. Les informations contenues dans le présent document sont uniquement destinées à être utilisées avec cette imprimante Epson. Epson n'est pas responsable de l'application de ces informations à d'autres imprimantes.

La société Seiko Epson Corporation et ses filiales ne peuvent être tenues pour responsables des préjudices, pertes, coûts ou dépenses subis par l'acquéreur de ce produit ou par des tiers, résultant d'un accident, d'une utilisation non conforme ou abusive de l'appareil, de modifications, de réparations ou de transformations non autorisées de ce produit ou encore du non-respect (sauf aux États-Unis d'Amérique) des instructions d'utilisation et d'entretien recommandées par Seiko Epson Corporation.

Seiko Epson Corporation ne pourra être tenue responsable des dommages ou problèmes survenus suite à l'utilisation de produits optionnels ou consommables autres que ceux désignés par Seiko Epson Corporation comme étant des Produits d'origine Epson ou des Produits approuvés par Epson.

Seiko Epson Corporation ne pourra être tenue responsable des dommages dus aux interférences électromagnétiques survenant suite à l'utilisation de câbles d'interface autres que ceux désignés par Seiko Epson Corporation comme étant des Produits approuvés par Epson.

EPSON, EPSON EXCEED YOUR VISION, EXCEED YOUR VISION, and their logos are registered trademarks or trademarks of Seiko Epson Corporation.

Microsoft®, Windows®, and Windows Vista® are registered trademarks of Microsoft Corporation.

Mac, macOS, OS X, Bonjour, and Safari are trademarks of Apple Inc., registered in the U.S. and other countries.

YouTube® and the YouTube logo are registered trademarks or trademarks of YouTube, LLC.

Adobe and Reader are either registered trademarks or trademarks of Adobe Systems Incorporated in the United States and/or other countries.

Avis général : Les autres noms de produit utilisés dans cette notice sont donnés uniquement à titre d'identification et peuvent être des noms de marque de leurs détenteurs respectifs. Epson dénie toute responsabilité vis-à-vis de ces marques.

© 2019 Seiko Epson Corporation. All rights reserved.

## Signification des symboles

| Important | Les messages précédés de la mention Important sont des consignes à observer pour éviter tout dommage à ce produit. |  |
|-----------|----------------------------------------------------------------------------------------------------|--|
| Ē         | Indique un contenu de référence lié.                                                                               |  |

# **Guide rapide**

## Accès aux manuels en ligne

Vous pouvez voir des instructions d'utilisation détaillées pour cette imprimante. Vous pouvez accéder aux manuels en ligne en utilisant l'une des méthodes suivantes.

#### Accès avec le lanceur manuel

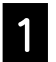

Installez le logiciel à partir du disque logiciel fourni.

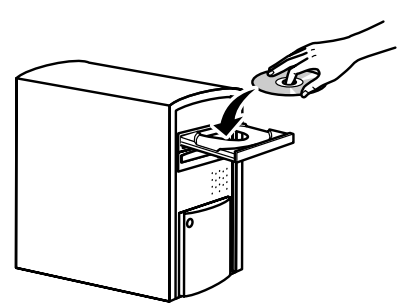

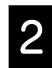

Double-cliquez sur l'icône Manuels EPSON sur le bureau.

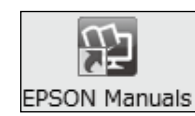

| 24 |
|----|
| •  |
| -  |

Cliquez sur le manuel que vous voulez ouvrir pour l'afficher.

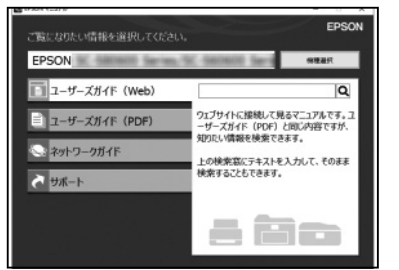

Accédez au site Web dédié d'Epson epson.sn

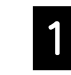

Accédez à http://epson.sn et recherchez le nom du produit.

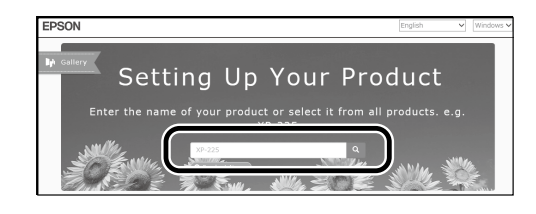

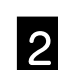

#### Sélectionnez **Support**.

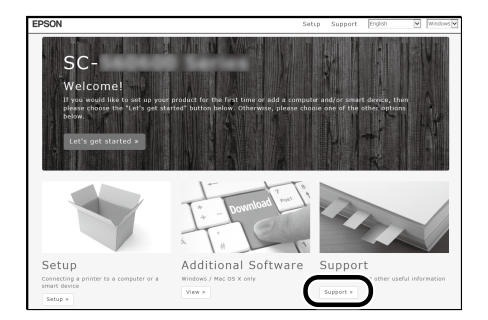

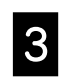

Cliquez sur le manuel que vous voulez ouvrir pour l'afficher.

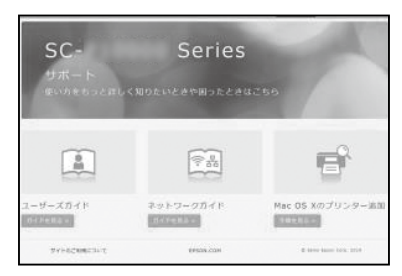